## Σύνδεσμοι εκπ/κου προσωπικου 2023-2024

AIKATEPINH FPAIKOY: https://minedu-primary.webex.com/meet/graikat

MEΛΠΩMENH NIKOΛAOY: <u>https://minedu-primary.webex.com/meet/nikolmelp</u>

ΓΕΩΡΓΙΟΣ ΚΑΡΑΦΑΣ: <u>https://minedu-primary.webex.com/meet/gkarafas</u>

KATEPINA AYKOY: https://minedu-secondary.webex.com/meet/klukou3

MAPIA TZIKA: https://minedu-secondary.webex.com/meet/mtzika

ΣΟΦΙΑ ΚΟΤΣΑΡΗ: <u>https://minedu-primary.webex.com/meet/skotsari</u>

AΘANAΣΙΟΣ ANTΩNIAΔHΣ: <u>https://meet313.webex.com/meet/thanasisantd</u>

## Οδηγίες σύνδεσης

1. Κατεβάζετε την πλατφόρμα Cisco Webex Meetings απ' την επίσημη ιστοσελίδα της.

2. Μόλις κατεβεί και ανοίξει το παράθυρο της **Webex**, πατήστε **"Join Meeting"**. Συμπληρώστε τα **ζητούμενα στοιχεία**, καθώς και **τον υπερσύνδεσμο** του αντίστοιχου εκπ/κού.

3. Πατάτε **"Join"** και αναμένετε στο **lobby** μέχρι ο εκπαιδευτικός δεχτεί την είσοδό σας στην **εικονική του τάξη**.

4. Καλό σας μάθημα!